# Installation du driver Bartender et paramétrages

Ce document explique comment installer et paramétrer un driver Bartender.

Ce driver permet de déclarer l'imprimante Videojet comme une imprimante bureautique (via un driver Windows).

L'imprimante imprime une image générée par Bartender.

Ce driver ne permet pas de gérer des variables. La Videojet est assimilable à une imprimante de bureau.

<u>Prérequis:</u> Systèmes compatibles et configuration requise https://www.seagullscientific.com/fr/software/bartender-technical-specifications/

Une imprimante Videojet compatible Bartender et connectée en RJ 45 ou Wifi.

<u>Adresse IP par défaut</u> Modèles série 12x0 et 15x0 et 1x80 0.0.0.0 Modèles 1560/1660 192.168.100.1 Gamme 9550 et 23xx et 6x20 et 6x30 254.169.2.1 Gamme 85x0 0.0.0.0

Port com. 3001

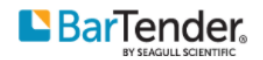

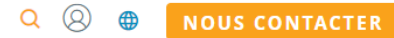

Sélectionnez votre marque d'imprimante pour télécharger la version la plus récente de pilote d'imprimante Windows (2021.2).

#### select or search

| Videojet | ,        |
|----------|----------|
| Model    |          |
|          | DOWNLOAD |
| Search   | Q        |

## Sélectionnez le driver fonction du modèle (et de l'application pour les imprimantes Dataflex – intermittent ou continu)

| L'aperçu 2 de BarTender 2022 est disponible mainte | Videojet 6230 - Intermittent                                                                                                    |
|----------------------------------------------------|----------------------------------------------------------------------------------------------------|
| l Solutions Téléchargement Assistance              | Videojet 6250 - Continuous<br>Videojet 6250 - Intermittent<br>Videojet 8510<br>Videojet 8520<br>Videojet 8610                                                                                                    |
| de la recherche de l                               | Videojet 9550 (107mm)<br>Videojet 9550 (160mm)<br>Videojet 9550 (53mm)<br>Videojet DataFlex - Continuous<br>Videojet DataFlex - Intermittent<br>Videojet DataFlex 6320 (32mm) - Continuous<br>Videojet DataFlex 6320 (32mm) - Intermittent<br>Videojet DataFlex 6320 (53mm) - Continuous<br>Videojet DataFlex 6320 (53mm) - Intermittent |

### Téléchargez et installez le .exe

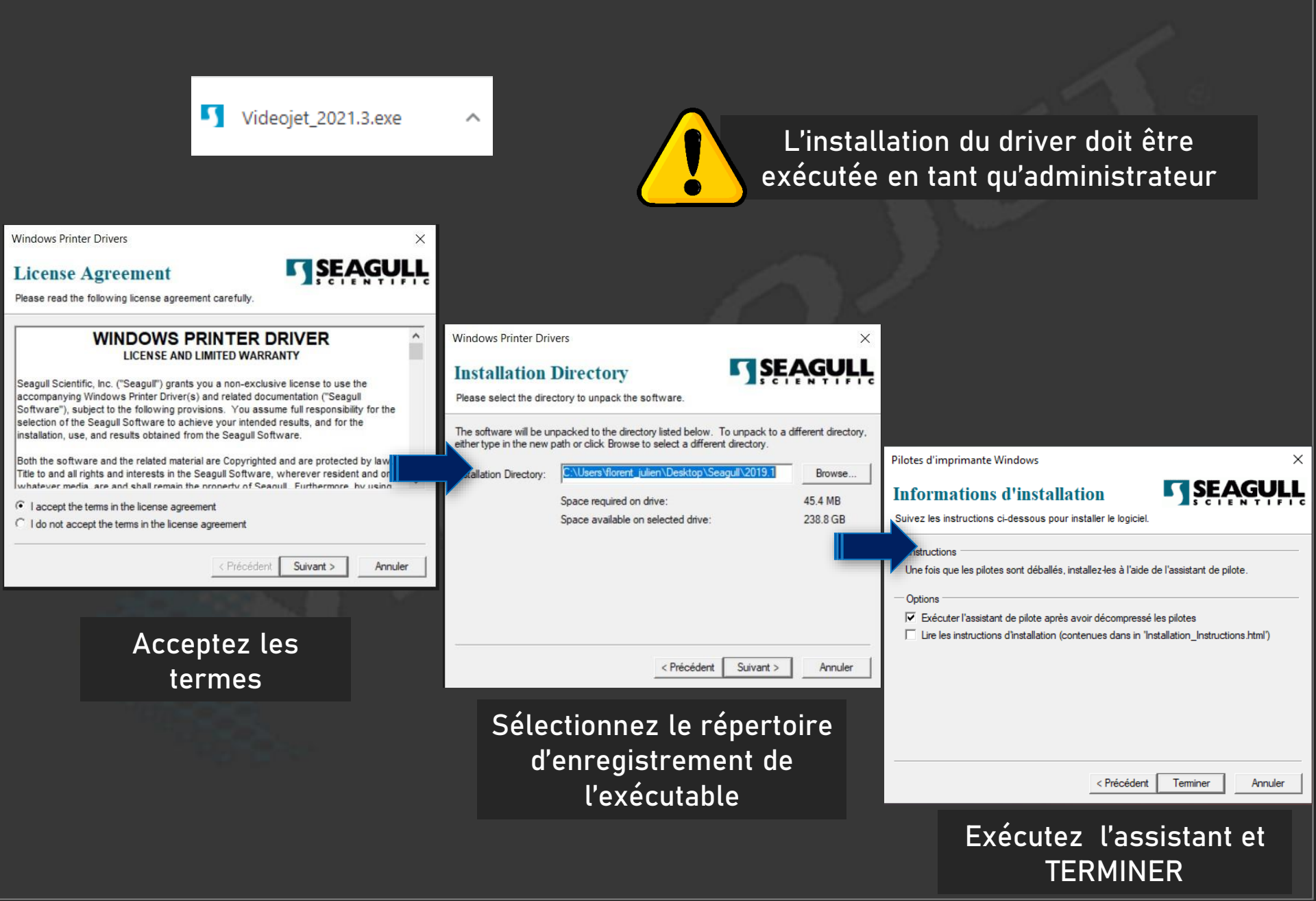

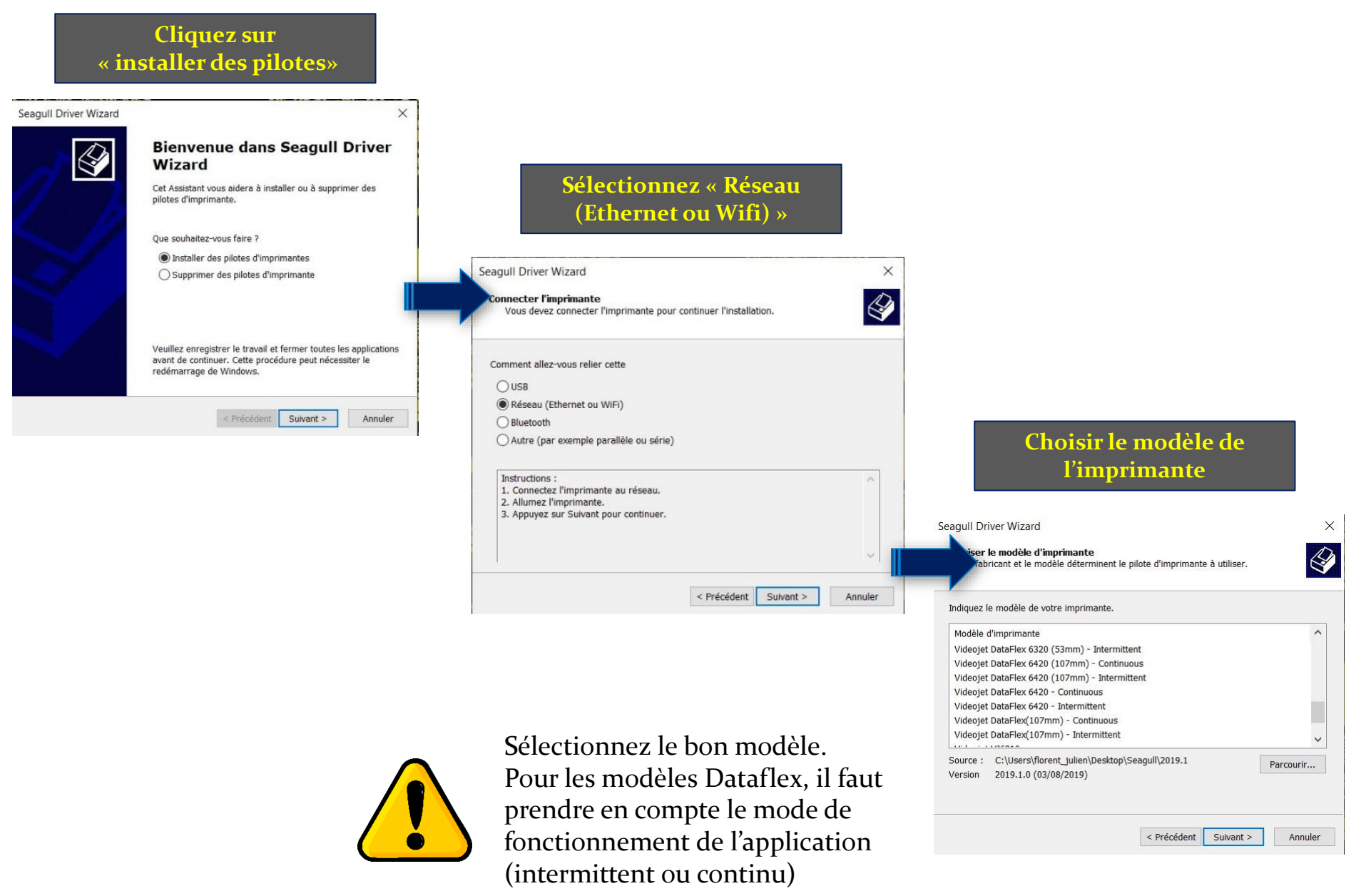

#### Sélectionner nouveau port, choisir son type

| Seagull Driver Wizard                                                                                |                                                                     | ×   |
|----------------------------------------------------------------------------------------------------|---------------------------------------------------------------------|-----|
| Spécifier le port<br>Un port sert à connecter une imprimante                                         | à l'ordinateur.                                                     | Ş   |
| Définissez le port utilisé. Si vous établissez la<br>type de port qui n'est pas repris ci-après, cré | connexion via un port TCP/IP ou via un autre<br>ez un nouveau port. |     |
| Port                                                                                                 | Туре                                                                | ^   |
| LPT1:                                                                                                | Port parallèle                                                      |     |
| FILE:                                                                                                | Port local                                                          |     |
| USB001                                                                                               | Port d'imprimante virtuelle pour USB                                |     |
| USB002                                                                                               | Port d'imprimante virtuelle pour USB                                |     |
| 192.168.1.13                                                                                         | Port TCP/IP standard (192.168.1.13:91                               |     |
| Microsoft.Office.OneNote_16001.14326                                                                 | App Monitor                                                         | *   |
|                                                                                                    | Nouveau port Configuration                                          |     |
|                                                                                                    |                                                                     |     |
|                                                                                                    | < Précédent Suivant > Annu                                          | ler |
|                                                                                                    | ļ                                                                   |     |

#### Choisissez « Standard TCP/IP Port »

X

Seagull Driver Wizard

Spécifier le port

Un port sert à connecter une imprimante à l'ordinateur.

|       | Types de port disponibles : |              |       | - |
|-------|-----------------------------|--------------|-------|---|
| Port  | WSD Port                    |              |       |   |
| COME  | Standard TCP/IP Port        |              |       |   |
| FILE: | pdfcmon                     |              |       |   |
| IR    | Local Port                  |              |       |   |
| Micro | Appmon                      |              |       |   |
| nul:  |                             |              |       |   |
| PORT  |                             |              |       |   |
| CHNE  |                             | Nouveau port | Ferme | r |
|       |                             | nourcua por  |       |   |
|       |                             |              |       |   |
|       |                             |              |       |   |

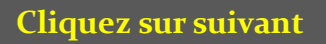

Assistant Ajout de port imprimante TCP/IP standard

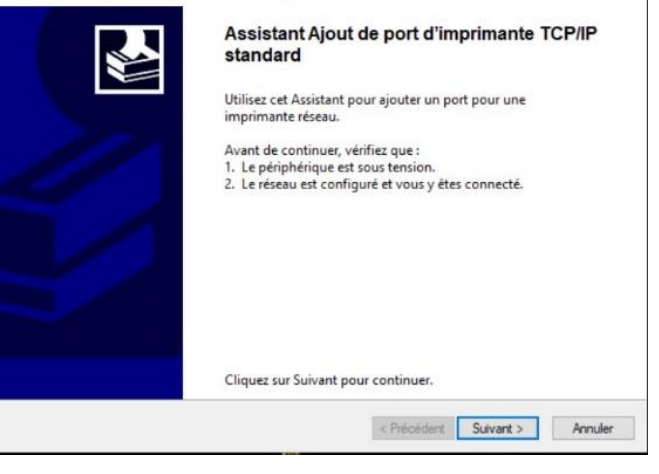

| Renseignez l'adresse IP de |
|----------------------------|
| l'imprimante et donnez     |
| un nom au port             |

| Pour quel périphérique voulez-vous ajouter | un port ?                                          |
|--------------------------------------------|----------------------------------------------------|
| Entrez un nom d'imprimante ou une adr      | esse IP, et le nom du port pour le périphérique dé |
| Nom ou adresse IP de l'imprimante :        | 169.254,187.196                                    |
| Nom du port :                              | TEST_VJ6420_107                                    |

|               | Assistant Ajout de port imprimante TCP/IP standard                                                                         |
|---------------|----------------------------------------------------------------------------------------------------|
|               | Détection du port TCP/IP<br>Windows détecte le port TCP/IP et affichera la page suivante une fois l'opération terminée.    |
|               | Détection du port TCP/IP<br>Windows affichera automatiquement la page suivante une fois le processus de détection terminé. |
| $\rightarrow$ | 8                                                                                                    |
|               |                                                                                                    |
|               | < Précédent Suivant > Annuler                                                                                              |

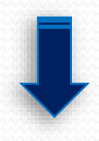

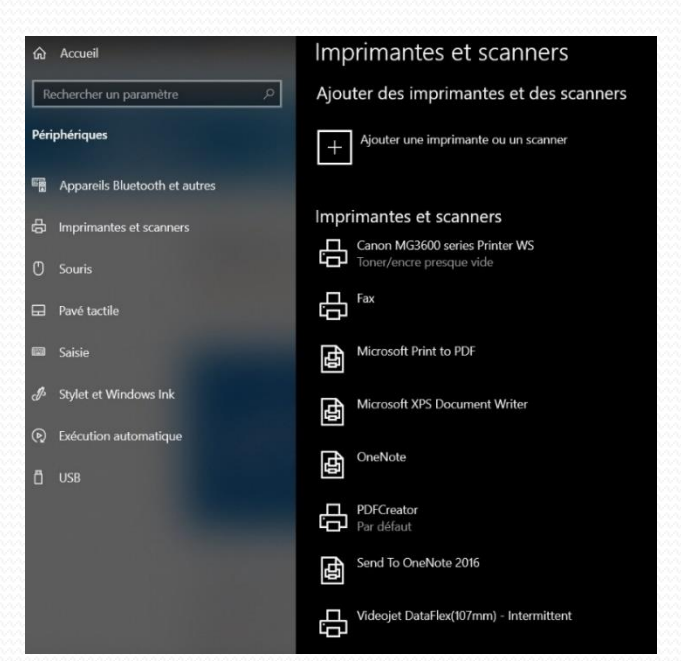

< Précédent Suivant >

Annuler

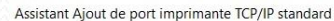

| Vous avez sélectionn<br>suivantes. | é un port avec les caractéristiques |
|------------------------------------|-------------------------------------|
| SNMP :                             | Non                                 |
| Protocole :                        | RAW, Port 9100                      |
| Périphérique :                     | 169.254.187.196                     |
| Nom du port :                      | TEST_VJ6420_107                     |
| Type de carte :                    | Intel NetportExpress 10 or 10/100   |
|                                    | nour terminer cet Assistant         |

#### Le driver a été installé avec succès

#### L'imprimante apparaît dans Windows

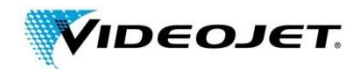

<u>4. Paramétrage le port du driver:</u>

L'ensemble des paramètres du Driver est accessible dans Windows (comme une imprimante bureautique)

Dans le menu « Propriétés de l'imprimante Videojet »

| - Paramètres                                             | Propriétés o              | de Videojet   | 9550            |                  |              | ×                              |
|----------------------------------------------------------|---------------------------|---------------|-----------------|------------------|--------------|--------------------------------|
|                                                          | Sécurité<br>Général       | Po<br>Partage | olices<br>Ports | Outils<br>Avance | é Gestic     | A propos de<br>on des couleurs |
|                                                          | 3                         | Videojet      | 9550            |                  |              |                                |
| Gérer votre appareil                                     | -                         |               |                 |                  |              |                                |
| État de l'imprimante : Inactif                           | Emplacement               | :             |                 |                  |              |                                |
| Ouvrir la file d'attente d'impression Définir par défaut | Commentaire               | :             |                 |                  |              |                                |
|                                                          |                           |               |                 |                  |              |                                |
|                                                          | Modèle :                  | Videojet 9    | 550             |                  |              |                                |
| Propriétés de l'imprimante                               | Fonctionna<br>Couleur : N | lités<br>Non  |                 | Papier di        | isponible :  |                                |
|                                                          | Recto vers                | o : Non       |                 |                  |              | ^                              |
|                                                          | Vitesse : In              | iconnu(e)     | 000             |                  |              |                                |
|                                                          | Résolution                | n maximale :  | 305 ppp         |                  |              | ~                              |
|                                                          |                           |               | Préféren        | ces              | Imprimer une | e page de test                 |
|                                                          | C                         | ОК            | Annı            | iler             | Appliquer    | Aide                           |

## Onglet « Ports »

| er Bartender-Seagull.pdf 2                                                                         | 0/06/2019 10:43                                                                       | Fichier PDF                               | 1 400 Ko                                                                       |                                      |
|----------------------------------------------------------------------------------------------------|---------------------------------------------------------------------------------------|-------------------------------------------|--------------------------------------------------------------------------------|--------------------------------------|
| 2                                                                                                  | 0/06/2019 10:43                                                                       | Application                               | Configuration du moniteur de port TCP,                                         | /IP standard X                       |
| Seagull Driver Wizard                                                                              |                                                                                       | ×                                         | Paramètres du port                                                             |                                      |
| Spécifier le port<br>Un port sert à connecter une imprimante                                       | a à l'ordinateur.                                                                     | 4                                         | Nom du port :<br>Nom d'imprimante ou adresse IP :                              | VIDEOJET_9550_LH_HOME<br>169.254.2.1 |
| Définissez le port utilisé. Si vous établissez l<br>type de port qui n'est pas repris ci-après, cr | la connexion via un po<br>éez un nouveau port.                                        | rt TCP/IP ou via un autre                 | Protocole                                                                      | OLPR                                 |
| Port<br>COM3:<br>FILE:                                                                             | Type<br>Port série (9600:8N<br>Port local                                             | 1)                                        | Paramètres bruts<br>Numéro du port :                                           | 3001                                 |
| VIDEOJET_9550_LH_HOME<br>JR<br>Microsoft.Office.OneNote_16001.12130                                | Port TCP/IP standar<br>Port TCP/IP standar<br>Port local<br>App Monitor<br>Port local | d (169.254.20.196<br>d (169.254.2.1:3010) | Paramètres LPR<br>Nom de la file d'attente :<br>Comptage des octets LPR activé | []                                   |
|                                                                                                    | < Précédent                                                                           | Suivant > Annuler                         | Le État SNMP activé<br>Nom de la communauté :<br>Index du périphérique SNMP :  | public 1                             |
|                                                                                                    |                                                                                       |                                           | L                                                                              | OK Annuler                           |

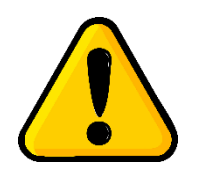

Renseignez l'adresse IP de l'imprimante (voir page 1) Donnez lui un nom (c'est celui qui apparaîtra dans le pilote driver) Indiquez 3001 en numéro de port

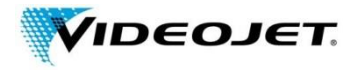

## Onglet « Polices »

🖶 Propriétés de Videojet DataFlex(107mm) - Intermittent X Général Partage Ports Avancé Gestion des couleurs Polices Sécurité Outils A propos de Police - Affichage - Outils -Nom Туре Informations Arabic Transparent B... Téléchar. Interne Arial Téléchar... Interne Arial Black Téléchar... Interne Arial Bold Téléchar... Interne Courier New Téléchar... Interne Gulim Téléchar... Interne KaiTi\_GB2312 Téléchar... Interne MS Gothic Téléchar... Interne OCRB Téléchar... Interne Sample Bar Code Font Code bar... Code 39 - Full ASCII Tahoma Téléchar... Interne Times New Roman Téléchar... Interne Propriétés de la police Nombre total de polices : 12 OK Annuler Appliquer Aide

Dans l'onglet « Polices », cliquez sur « Outils » puis « Paramètres des Polices »

| Paramètres des polices vectorielles         I Afficher les polices vectorielles         I Afficher les largeurs réduites et étendues         Afficher les facteurs de redimensionnement spécifiés         Pourcentages:         Paramètres des polices bitmap         I Afficher les polices bitmap         Simuler les polices bitmap         Simuler les polices vectorielles         I Afficher les grossissements         I Afficher les largeurs réduites et étendues                                                                                                    | Paramètres des polices vectorielles         I▼ Afficher les polices vectorielles         I▼ Afficher les largeurs réduites et étendues         Afficher les facteurs de redimensionnement spécifiés         Pourcentages:         Paramètres des polices bitmap         I▼ Afficher les polices bitmap         I▼ Afficher les polices bitmap         I▼ Afficher les polices bitmap         I▼ Afficher les polices bitmap         I▼ Afficher les polices bitmap         I▼ Afficher les polices vectorielles         I▼ Afficher les largeurs réduites et étendues         Paramètres de compatibilité         Afficher les polices à jeux de caractères multiples | Paramètres des polices vectorielles         I▼ Afficher les polices vectorielles         I▼ Afficher les largeurs réduites et étendues         Afficher les facteurs de redimensionnement spécifiés         Pourcentages:         Paramètres des polices bitmap         I▼ Afficher les polices bitmap         I▼ Afficher les polices bitmap         I▼ Afficher les polices bitmap         I▼ Afficher les polices bitmap         I▼ Afficher les polices bitmap         I▼ Afficher les polices vectorielles         I▼ Afficher les largeurs réduites et étendues         Paramètres de compatibilité         I Afficher séparément les polices à jeux de caractères multiples                                                                                                    | olices internes   Polices téléchargées   Polices utilitaires   Chif | frement |
|----------------------------------------------------------------------------------------------------|----------------------------------------------------------------------------------------------------|----------------------------------------------------------------------------------------------------|---------------------------------------------------------------------|---------|
| ✓ Afficher les polices vectorielles         ✓ Afficher les largeurs réduites et étendues         ▲ Afficher les facteurs de redimensionnement spécifiés         Pourcentages:         Paramètres des polices bitmap         ✓ Afficher les polices bitmap         ✓ Afficher les polices bitmap         ✓ Afficher les polices vectorielles         ✓ Afficher les grossissements         ✓ Afficher les largeurs réduites et étendues                                                                                                    | Image: Afficher les polices vectorielles         Image: Afficher les largeurs réduites et étendues         Image: Afficher les facteurs de redimensionnement spécifiés         Pourcentages:         Paramètres des polices bitmap         Image: Afficher les polices bitmap         Image: Afficher les polices bitmap         Image: Afficher les polices bitmap         Image: Afficher les polices vectorielles         Image: Afficher les grossissements         Image: Afficher les largeurs réduites et étendues         Paramètres de compatibilité         Mathement les polices à jeux de caractères multiples                                            | Image: Afficher les polices vectorielles         Image: Afficher les largeurs réduites et étendues         Afficher les facteurs de redimensionnement spécifiés         Pourcentages:         Paramètres des polices bitmap         Image: Afficher les polices bitmap         Image: Afficher les polices bitmap         Image: Afficher les polices vectorielles         Image: Afficher les golices vectorielles         Image: Afficher les largeurs réduites et étendues         Paramètres de compatibilité         Image: Afficher séparément les polices à jeux de caractères multiples                                                                                                    | Paramètres des polices vectorielles                                 |         |
| Afficher les largeurs réduites et étendues     Afficher les facteurs de redimensionnement spécifiés     Pourcentages:     Paramètres des polices bitmap     Simuler les polices bitmap     Simuler les polices vectorielles     ✓ Afficher les grossissements     ✓ Afficher les largeurs réduites et étendues      Paramètres de compatibilité     Afficher séparément les polices à jeux de caractères multiples                                                                                                    | Afficher les largeurs réduites et étendues     Afficher les facteurs de redimensionnement spécifiés     Pourcentages:     Paramètres des polices bitmap     Simuler les polices vectorielles     Afficher les grossissements     Afficher les largeurs réduites et étendues     Paramètres de compatibilité     Afficher séparément les polices à jeux de caractères multiples                                                                                                    | Afficher les largeurs réduites et étendues     Afficher les facteurs de redimensionnement spécifiés     Pourcentages:     Paramètres des polices bitmap     Simuler les polices bitmap     Simuler les polices vectorielles     Afficher les grossissements     Afficher les largeurs réduites et étendues  Paramètres de compatibilité     Afficher séparément les polices à jeux de caractères multiples                                                                                                    | Afficher les polices vectorielles                                   |         |
| Afficher les facteurs de redimensionnement spécifiés Pourcentages: Paramètres des polices bitmap Simuler les polices bitmap Simuler les polices vectorielles Afficher les grossissements Afficher les largeurs réduites et étendues Paramètres de compatibilité Afficher séparément les polices à jeux de caractères multiples                                                                                                    | Afficher les facteurs de redimensionnement spécifiés     Pourcentages :     Paramètres des polices bitmap     Simuler les polices bitmap     Simuler les polices vectorielles     ✓ Afficher les grossissements     ✓ Afficher les largeurs réduites et étendues     Paramètres de compatibilité     Afficher séparément les polices à jeux de caractères multiples                                                                                                    | Afficher les facteurs de redimensionnement spécifiés Pourcentages : Paramètres des polices bitmap Simuler les polices bitmap Simuler les polices bitmap Afficher les golices vectorielles Afficher les largeurs réduites et étendues Paramètres de compatibilité Afficher séparément les polices à jeux de caractères multiples                                                                                                    | Afficher les largeurs réduites et étendues                          |         |
| Pourcentages :                                                                                                    | Pourcentages :<br>Paramètres des polices bitmap<br>Simuler les polices bitmap<br>Simuler les polices vectorielles<br>Afficher les grossissements<br>Afficher les largeurs réduites et étendues<br>Paramètres de compatibilité<br>Afficher séparément les polices à jeux de caractères multiples                                                                                                    | Paramètres des polices bitmap    Paramètres des polices bitmap    Afficher les polices bitmap   Afficher les polices vectorielles   Afficher les grossissements   Afficher les largeurs réduites et étendues   Paramètres de compatibilité   Afficher séparément les polices à jeux de caractères multiples                                                                                                    | Afficher les facteurs de redimensionnement spécifiés                |         |
| Paramètres des polices bitmap         I Afficher les polices bitmap         I Simuler les polices vectorielles         I Afficher les grossissements         I Afficher les largeurs réduites et étendues                                                                                                    | Paramètres des polices bitmap         I✓ Afficher les polices bitmap         Simuler les polices vectorielles         I✓ Afficher les grossissements         I✓ Afficher les largeurs réduites et étendues         Paramètres de compatibilité         ☐ Afficher séparément les polices à jeux de caractères multiples                                                                                                    | Paramètres des polices bitmap<br>✓ Afficher les polices bitmap<br>✓ Simuler les polices vectorielles<br>✓ Afficher les grossissements<br>✓ Afficher les largeurs réduites et étendues<br>Paramètres de compatibilité<br>✓ Afficher séparément les polices à jeux de caractères multiples                                                                                                    | Pourcentages:                                                       |         |
| Image: Space Space Spa | Image: Afficher les polices bitmap         Image: Afficher les polices vectorielles         Image: Afficher les grossissements         Image: Afficher les largeurs réduites et étendues         Paramètres de compatibilité         Image: Afficher les polices à jeux de caractères multiples                                                                                                    | Image: Second second secon | Paramètres des polices hitman                                       |         |
| Simuler les polices vectorielles  Afficher les grossissements  Afficher les largeurs réduites et étendues  Paramètres de compatibilité  Afficher séparément les polices à jeux de caractères multiples                                                                                                    | Simuler les polices vectorielles  Afficher les grossissements  Afficher les largeurs réduites et étendues  Paramètres de compatibilité  Afficher séparément les polices à jeux de caractères multiples                                                                                                    | <ul> <li>☐ Simuler les polices vectorielles</li> <li>☑ Afficher les grossissements</li> <li>☑ Afficher les largeurs réduites et étendues</li> <li>Paramètres de compatibilité</li> <li>☑ Afficher séparément les polices à jeux de caractères multiples</li> </ul>                                                                                                    | Afficher les polices bitmap                                         |         |
| Afficher les grossissements     Afficher les largeurs réduites et étendues     Paramètres de compatibilité     Afficher séparément les polices à jeux de caractères multiples                                                                                                    | ✓ Afficher les grossissements         ✓ Afficher les largeurs réduites et étendues         Paramètres de compatibilité         ✓ Afficher séparément les polices à jeux de caractères multiples                                                                                                    | Image: Afficher les grossissements         Image: Afficher les largeurs réduites et étendues         Paramètres de compatibilité         Image: Afficher séparément les polices à jeux de caractères multiples                                                                                                    | Simuler les polices vectorielles                                    |         |
| <ul> <li>✓ Afficher les largeurs réduites et étendues</li> <li>Paramètres de compatibilité</li> <li>✓ Afficher séparément les polices à ieux de caractères multiples</li> </ul>                                                                                                    | Afficher les largeurs réduites et étendues      Paramètres de compatibilité      Afficher séparément les polices à jeux de caractères multiples                                                                                                    | ✓ Afficher les largeurs réduites et étendues         Paramètres de compatibilité         ✓ Afficher séparément les polices à jeux de caractères multiples                                                                                                    | Afficher les grossissements                                         |         |
| Paramètres de compatibilité<br>Afficher séparément les polices à jeux de caractères multiples                                                                                                    | Paramètres de compatibilité                                                                                                    | Paramètres de compatibilité<br>Afficher séparément les polices à jeux de caractères multiples                                                                                                    | <ul> <li>Afficher les largeurs réduites et étendues</li> </ul>      |         |
| Afficher séparément les polices à jeux de caractères multiples                                                                                                    | Afficher séparément les polices à jeux de caractères multiples                                                                                                    | Afficher séparément les polices à jeux de caractères multiples                                                                                                    | Paramètres de compatibilité                                         |         |
|                                                                                                    |                                                                                                    |                                                                                                    | Afficher séparément les polices à jeux de caractères multi          | ples    |
|                                                                                                    |                                                                                                    |                                                                                                    |                                                                     |         |
|                                                                                                    |                                                                                                    |                                                                                                    |                                                                     |         |

Dans la section « polices téléchargées, décochez « Utiliser les polices téléchargées pour l'impression TrueType » puis OK

| Polices internes | Polices téléchargées                                        | Polices utilitaire                        | s Chiffrement |   |
|------------------|-------------------------------------------------------------|-------------------------------------------|---------------|---|
| -Paramètres      | des polices téléchargé                                      | es                                        |               | _ |
| Utiliser le      | s polices téléchargées                                      | pour l'impression                         | TrueType      |   |
| C Asso           | rtir uniquement les taille                                  | es téléchargées                           |               |   |
| C Asso           | rtir les tailles et les gro:<br>ours utilisé la taille disn | ssissements téléch<br>onible la plus proc | iargés<br>he  |   |
| Afficher le      | es polices téléchargée                                      | s comme polices d                         | l'imprimante  |   |
|                  |                                                             |                                           |               | _ |
|                  |                                                             |                                           |               |   |
|                  |                                                             |                                           |               |   |
|                  |                                                             |                                           |               |   |
|                  |                                                             |                                           |               |   |
|                  |                                                             |                                           |               |   |
|                  |                                                             |                                           |               |   |
|                  |                                                             |                                           |               |   |
|                  |                                                             |                                           |               |   |
|                  |                                                             |                                           |               |   |
|                  |                                                             |                                           |               |   |
|                  |                                                             |                                           |               |   |
|                  |                                                             |                                           |               |   |
|                  |                                                             |                                           |               |   |

#### 5. Préférences d'impression du driver:

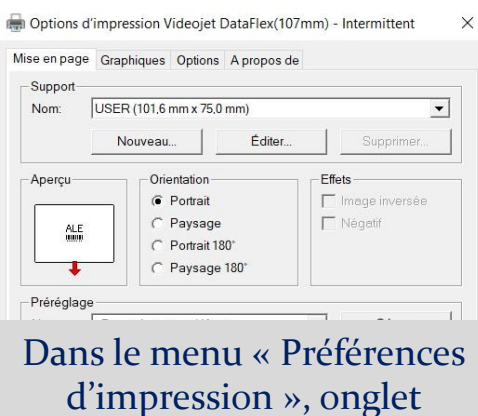

« Mise en page », on va pouvoir choisir l'orientation

| Mise en page Graphiqu                                                                                                    | es Options                                                                                                    | A propos de                                                                              |   |
|----------------------------------------------------------------------------------------------------|----------------------------------------------------------------------------------------------------|------------------------------------------------------------------------------------------|---|
| Options d'impression                                                                                                    |                                                                                                    |                                                                                          | 1 |
| C Télécharger trava                                                                                                    | il uniquement                                                                                                    | t i                                                                                      |   |
| Télécharger trava                                                                                                    | il et sélection                                                                                                    | ner comme actif                                                                          |   |
|                                                                                                    |                                                                                                    |                                                                                          |   |
| Options de sélecti                                                                                                    | on de travail.                                                                                                    |                                                                                          |   |
|                                                                                                    |                                                                                                    |                                                                                          |   |
| - Ontions de champ de                                                                                                    | compteur-                                                                                                    |                                                                                          |   |
| Options de champ de                                                                                                    | compteur                                                                                                    |                                                                                          |   |
| Options de champ de<br>Option si valeur de fin                                                                                                    | compteur —<br>atteinte :                                                                                                    | initiale (retour à la valeur de départ)                                                  |   |
| Options de champ de<br>Option si valeur de fin<br>C Recommencer                                                                                                    | compteur<br>atteinte :<br>avec valeur                                                                                                    | initiale (retour à la valeur de départ)                                                  |   |
| Option si valeur de fin<br>C Recommencer<br>Arrêter le comp                                                                                                    | compteur<br>atteinte :<br>avec valeur<br>tage<br>erreur de limi                                                                           | initiale (retour à la valeur de départ)<br>te de comptage atteinte                       |   |
| Options de champ de<br>Option si valeur de fin<br>C Recommencer<br>C Arrêter le comp<br>V Afficher                                                                                                    | compteur<br>atteinte :<br>avec valeur<br>tage<br>erreur de limi                                                                           | initiale (retour à la valeur de départ)<br>te de comptage atteinte                       | _ |
| Options de champ de<br>Option si valeur de fin<br>C Recommencer<br>Arrêter le comp<br>V Afficher<br>Réinitialiser sur<br>sélection :                                                                                      | compteur<br>atteinte :<br>avec valeur<br>tage<br>erreur de limi<br>initialiser à la                                                       | initiale (retour à la valeur de départ)<br>te de comptage atteinte<br>a valeur de départ | • |
| Options de champ de<br>Option si valeur de fin<br>C Recommencer<br>Arrêter le comp<br>Africher<br>Réinitialiser sur<br>sélection :<br>Demander valeur :                                                                   | compteur<br>atteinte :<br>avec valeur<br>tage<br>erreur de limi<br>iinitialiser à la                                                      | initiale (retour à la valeur de départ)<br>te de comptage atteinte<br>a valeur de départ | • |
| Options de champ de<br>Option si valeur de fin<br>C Recommencer<br>Arrêter le comp<br>Africher<br>Réinitialiser sur<br>sélection :<br>Demander valeur :<br>Options de l'horloge te                                        | compteur<br>atteinte :<br>avec valeur i<br>tage<br>erreur de limi<br>initialiser à la                                                     | initiale (retour à la valeur de départ)<br>te de comptage atteinte<br>a valeur de départ | • |
| Options de champ de<br>Option si valeur de fin<br>C Recommencer<br>I Africher<br>Réinitialiser sur<br>Réinitialiser sur<br>Demander valeur :<br>Options de l'horloge te<br>Dur de la semain                               | compteur<br>atteinte :<br>avec valeur i<br>tage<br>erreur de limi<br>iinitialiser à la<br>iinitialiser à la<br>emps réel<br>e d'impressic | initiale (retour à la valeur de départ)<br>te de comptage atteinte<br>a valeur de départ | • |
| Options de champ de<br>Option si valeur de fin<br>C Recommencer<br>Arrêter le comp<br>V Afficher<br>Réinitialiser sur<br>sélection :<br>Demander valeur :<br>Options de l'horloge te<br>Jour de la semain<br>l'imprimante | compteur<br>atteinte :<br>avec valeur<br>tage<br>erreur de limi<br>iinitialiser à la<br>iinitialiser à la<br>emps réel<br>e d'impressio   | initiale (retour à la valeur de départ)<br>te de comptage atteinte<br>a valeur de départ | • |

| nise en page         | Graphiques | Options  | A propos de                |  |  |
|----------------------|------------|----------|----------------------------|--|--|
| Résolution:          | 12,0       | dpmm x 1 | 2,0 dpmm                   |  |  |
| Tramage -            |            |          |                            |  |  |
|                      | -          |          | C Aucune                   |  |  |
|                      | <b>.</b>   |          | Demi-teinte                |  |  |
| Enter Ant            |            |          | C Ordonné                  |  |  |
|                      |            |          | C Algébrique               |  |  |
|                      |            | 10       | C Diffusion d'erreur       |  |  |
|                      |            | - 1 H    | C Tramage sur périphérique |  |  |
| Réglage des couleurs |            |          | Configuration du tramage   |  |  |
| - Couleurs -         |            |          |                            |  |  |
| Dat                  | ns « C     | ran      | hiques », on va            |  |  |
|                      |            | P        |                            |  |  |
| po                   | uvoir      | cho      | isir le tramage            |  |  |
| 1                    |            |          | 0                          |  |  |

#### Dans le menu « Options », on va pouvoir choisir: Le mode de transfert des tâches

Dans les options de sélection de travail, on va pouvoir gérer un comptage de lots et arrêter l'impression à la fin de celui-ci:

| Options de sélection de travail                   |                                  |                     |                 |
|---------------------------------------------------|----------------------------------|---------------------|-----------------|
| Utiliser le nombre de copies                      | pour <mark>d</mark> éfinir la li | imite finale        |                 |
| Verrouiller la limite finale                      |                                  |                     |                 |
| <ul> <li>Ne pas réinitialiser le nombr</li> </ul> | e de lots                        |                     |                 |
| Effacer la limite finale exista                   | nte                              |                     |                 |
| Effacer automatiquement l'e                       | rreur E1005 (dé                  | passement de la lin | nite d'impressi |

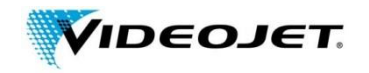

#### 6. Utilisation du driver :

Une fois ces réglages effectués, on peut faire des essais en lançant une impression (comme avec une imprimante bureautique)